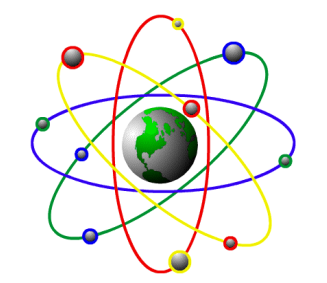

P.O.S. International, Inc 2500 N. Federal Highway Ft. Lauderdale, FL 33305 800-646-4767 Toll Free 954-568-2533 Voice 954-568-3306 Fax pos@posintl.com E-mail posintl.com Internet

## Support Bulletin

## Multiple Taxing Set Up

A few things to be done to setup an item with multiple taxing by item category.

- 1. Go to "System Setup", "Utilities", "Run Tas Command" Run program PSCSMTXT
  - Enter station and press <ENTER>
  - If category taxing is on, it will ask if you want it off.
  - If category taxing is off, it will ask if you want it on.
  - Turn Category taxes ON
- 2. Setup your taxing records.

- By pressing ALT-I from Maintain Tax you can setup categories for each taxing code. For

example:

| Tax Code | Rate | Category         |
|----------|------|------------------|
| FL       | 5.00 | BLANK - 5 SPACES |
| FL       | 6.00 | DRY              |

If the item being sold has a category of DRY 6.00% will be charged. If the item being sold has any other category 5.00% will be charged.

**IMPORTANT NOTE:** If the tax is being charged for a blank category item insert 5 spaces in the tax category field.

If taxes need to be broken down further for accounting purposes the following method can be used.

1. Setup your taxing ALT-I from Maintain Tax you can setup categories each taxing code. For example:

| Tax Code | Rate | Category         |
|----------|------|------------------|
| FL       | 5.00 | BLANK - 5 spaces |
| FL       | 0.00 | DRY              |
| ET       | 0.00 | BLANK - 5 SPACES |
| ET       | 6.00 | DRY              |

This will accomplish the same, however, the tax can be distinguished between FL tax and ET Environmental tax.

General Note: To Print sales tax detail on receipts please go to "System Setup", "Utilities", "Run Tas Command" Run program PSCSPTXT